## TASCAM

## **X-48**

Software Update Instructions

Please follow the steps below for a smooth experience in updating your X-48 to the latest software revision. Also, check the TASCAM website frequently to ensure that your X-48 is running the latest software.

## To check the software version in your X-48

- VGA
  - Select *About* from the *Windows* menu
  - The software version will be displayed
  - Click anywhere on the dialog to dismiss it
- LCD
  - Press the **SYS** front panel shortcut key
  - Press the Up or Down Arrow keys until About is displayed
  - Press CHNG
  - o The software version will be displayed
  - Press CLEAR/HOME to dismiss the display

## To update the software in your X-48

- 1. Download the ZIP file from the TASCAM website containing the latest X-48 software. <u>http://www.tascam.com</u>
- 2. Inside the ZIP file is an X-48 Update folder. Extract that folder to someplace on your computer easy to find, like your desktop.
- 3. Copy that folder to a USB flash drive or burn it to CD
- 4. Connect the USB flash drive to the X-48 or insert the CD containing the update folder.
  - a. If you are using a USB flash drive, give the X-48 a moment to recognize it, then press the front panel **EXT MNT** key to mount the drive. When mounted, that key will illuminate.
- 5. Using the VGA interface select *Launch External Application* from the *File* menu.
- 6. Navigate to the folder on the USB flash drive or CD containing the update files.
- 7. Run the X48\_Updater.exe application
  - a. You will be prompted twice to confirm that you want to run this application.
  - b. You will be prompted to confirm installation of a software version
  - c. You will be notified that the X-48 application must exit to run the updater
  - d. You will be notified that the installation is complete
  - e. Remove the CD from the X-48's CD tray if one was used
  - f. Click OK and the X-48 will shut down
- 8. Remove the USB flash drive if one was used
- 9. Power up the X-48 and check the software version number